# OpenMPI: how to realize a cluster of Google virtual instances

20.10.2021

Luigi Santangelo (luigi.santangelo@unipv.it)

## Before starting: creating a SSH key (using Linux)

- mkdir myGoogleKey
- cd myGoogleKey
- ssh-keygen -t rsa -b 4096 -f ./id\_rsa
  - The system will create the private key and ask for protecting it using a password. Leave empty for no password. If provided, don't forget the password, it will be asked at login time
  - At the end, two files are created: id\_rsa (the private key) and id\_rsa.pub (the public key)
  - Keep safe both files as everybody could get access to your virtual instance

## Before starting: creating a SSH key (using Win)

- download PuttyGen from <a href="https://www.puttygen.com/">https://www.puttygen.com/</a>
- start the tool
- generate a RSA key
- save and keep safe public and private keys

| Pully Key Generator                                                                                                    |                          | ? >                                          |
|----------------------------------------------------------------------------------------------------|--------------------------|----------------------------------------------|
| le <u>K</u> ey Con <u>v</u> ersions <u>H</u> elp                                                                                                    |                          |                                              |
| Key<br>No key.                                                                                                    |                          |                                              |
|                                                                                                    |                          |                                              |
| Actions<br>Generate a public/private key pair                                                                                                    |                          | Generate                                     |
| Actions<br>Generate a public/private key pair<br>Load an existing private key file                                                                                                    |                          | <u>G</u> enerate<br>Load                     |
| Actions<br>Generate a public/private key pair<br>Load an existing private key file<br>Save the generated key                                                                                                 | Save public key          | <u>Generate</u><br>Load<br>Save private key  |
| Actions<br>Generate a public/private key pair<br>Load an existing private key file<br>Save the generated key<br>Parameters                                                                                   | Save p <u>u</u> blic key | <u>G</u> enerate<br>Load<br>Save private key |
| Actions<br>Generate a public/private key pair<br>Load an existing private key file<br>Save the generated key<br>Parameters<br>Type of key to generate:<br><ul> <li><u>BSA</u></li> <li><u>DSA</u></li> </ul> | Save public key          | <u>G</u> enerate<br>Load<br>Save private key |

# Building a Virtual Instance (used as template)

- Log in <u>https://console.cloud.google.com</u> using your institutional email credentials
- Select Compute Engine > Virtual Instances
- Create a new instance having the following configuration:
  - name: node1
  - region: us-central1
  - cpu: 2
  - memory: 8GB

| node1                                  |                       |                                |                    |   |
|----------------------------------------|-----------------------|--------------------------------|--------------------|---|
| Labels 👩 (Optional)                    |                       |                                |                    |   |
|                                        | + Ad                  | ld label                       |                    |   |
| <b>Region</b> ⑦<br>Region is permanent |                       | <b>Zone </b> ②<br>Zone is perm | nanent             |   |
| us-central1 (lowa)                     | •                     | us-central                     | 1-a                |   |
| Machine configuration                  |                       |                                |                    |   |
| Machine family                         |                       |                                |                    |   |
| General-purpose                        | Compute-optimis       | ed Memory                      | -optimised         |   |
| Machine types for co                   | mmon workloads, op    | timised for co                 | st and flexibility |   |
| E2                                     |                       |                                |                    | • |
| CPU platform selection                 | on based on availabil | ity                            |                    |   |
| Machine type                           |                       |                                |                    |   |
| e2-standard-2 (2 v                     | /CPU, 8 GB memory     | )                              |                    | • |
| VCE                                    | DI Me                 | morv                           | GPUs               |   |
| ~ /2 101                               | o me                  | intery                         | 01 00              |   |

# Building a Virtual Instance (used as template)

- Create a new instance having the following configuration:
  - OS: centos
  - Version: 8
  - Boot Disk: Standard
  - Size: 50GB

| Public images     | Custom images     | Snapshots   | Existing disks |   |
|-------------------|-------------------|-------------|----------------|---|
| Operating system  |                   |             |                |   |
| CentOS            |                   |             |                | • |
| Version           |                   |             |                |   |
| CentOS 8          |                   |             |                | • |
| x86_64 built on 2 | 0201014, supports | Shielded VM | features 🔞     |   |
| Boot disk type 🔊  |                   |             | Size (GB) 🕐    |   |
| boot disk type    |                   |             |                |   |

# Building a Virtual Instance (used as template)

- Using a text editor, open the public key created before (id\_rsa.pub), copy the content and paste it into the right field (Security Tab)
- Take a look at the username assigned to the key (which is the same username who created the key)
- Let's select the Create button to build the virtual instance.
- The VI is started up straightaway.

| nanagement                                                  | occurry                                                    | DIONO                                                                                             | nothonding                                                                                                    | oolo renanoj                                                                                                    |     |
|-------------------------------------------------------------|------------------------------------------------------------|---------------------------------------------------------------------------------------------------|----------------------------------------------------------------------------------------------------|----------------------------------------------------------------------------------------------------|-----|
| Shielded VM ②<br>Turn on all settin                         | gs for the mos                                             | st secure co                                                                                      | onfiguration.                                                                                                    |                                                                                                    |     |
| Turn on Sec<br>Turn on vTF                                  | cure Boot 💿<br>PM 😨<br>egrity Monitor                      | ring 🔞                                                                                            |                                                                                                    |                                                                                                    |     |
| SSH Keys                                                    |                                                            | -                                                                                                 | ance unlike projec                                                                                                    | t-wide SSH keys Learn m                                                                                                    | ore |
| These keys allow                                            | v access only t                                            | to this insta                                                                                     | moe, annice projec                                                                                                    | t mae oon noje Leannin                                                                                                    | ore |
| These keys allow<br>Block project<br>When check             | v access only t<br><b>ct-wide SSH I</b><br>ed, project-wid | keys<br>le SSH keys                                                                               | s cannot access th                                                                                                    | nis instance Learn more                                                                                                    | ore |
| These keys allow<br>Block project<br>When check             | v access only t<br>ct-wide SSH I<br>ed, project-wid        | keys<br>le SSH keys<br>UXt8r8dGQ                                                                  | s cannot access th                                                                                                    | nis instance Learn more<br>yXyhStHvDT+2C3Wp7W4                                                                                                    | ore |
| These keys allow<br>Block project<br>When check             | v access only t<br>ct-wide SSH I<br>ed, project-wid        | keys<br>le SSH keys<br>UXt8r8dGQ<br>+cYbqgDVF                                                     | s cannot access th<br>16Mq/eo3a3BHFFX;<br>Rbv8184C87sGIO                                                                              | nis instance Learn more<br>yXyhStHvDT+2C3Wp7W4<br>LtIOWrXHJFY5VoqZuVP                                                                                             | ore |
| These keys allow<br>Block projection<br>When check          | v access only t<br>ct-wide SSH I<br>ed, project-wid        | keys<br>le SSH keys<br>UXt8r8dGQ<br>+cYbqgDVF<br>w7AkksW0I                                        | s cannot access th<br>6Mq/eo3a3BHFFX;<br>Rbv8184C87sGIO<br>cB1/PVXKIALtB1;                                                            | nis instance Learn more<br>yXyhStHvDT+2C3Wp7W4<br>LtIOWrXHJFY5VoqZuVP<br>gslAsNQot5TOGvJXnlL                                                                      | ore |
| These keys allow<br>Block proje<br>When check<br>When check | v access only t<br>ct-wide SSH I<br>ed, project-wid        | keys<br>le SSH keys<br>UXt8r8dGQ<br>+cYbqgDVF<br>w7AkksW0I<br>5Qv81YAy0                           | s cannot access th<br>16Mq/eo3a3BHFFX<br>Rbv8184C87sGIO<br>CB1/PVXKIALtB1<br>DJVfSPYNcn6E1Su                                          | nis instance Learn more<br>yXyhStHvDT+2C3Wp7W4<br>LtIOWrXHJFY5VoqZuVP<br>gslAsNQot5TOGvJXnlL<br>GItxHA3mJTnXKy50ahh                                               | ×   |
| These keys allow<br>Block proje<br>When check<br>When check | v access only t<br>ct-wide SSH I<br>ed, project-wid        | keys<br>le SSH keys<br>UXt8r8dGQ<br>+cYbagDVF<br>w7AkksW0I<br>5Qv81YAyO<br>HZKUutlLm              | s cannot access th<br>16Mq/eo3a3BHFFX;<br>Rbv8184C87sGIO<br>cB1/PVXKIALtB1;<br>JJVfSPYNcn6E1Su<br>WSXF5s0XMguVDKI                     | nis instance Learn more<br>yXyhStHvDT+2C3Wp7W4<br>LtIOWrXHJFY5VoqZuVP<br>gslAsNQot5TOGvJXnlL<br>GItxHA3mJTnXKy50ahh<br>Jyoxkt2y+L4A4muDjWg                        | ×   |
| These keys allow<br>Block proje<br>When check               | v access only t<br>ct-wide SSH I<br>ed, project-wid        | keys<br>le SSH keys<br>UXt8r8dGQ<br>+cYbqgDVF<br>w7AkksW0I<br>5Qv81YAyO<br>HZKUutlLm<br>qsv1/HJ3u | s cannot access th<br>6Mq/eo3a3BHFFX;<br>Rbv8184C87sGIO<br>cB1/PVXKIALtB1;<br>0JVfSPYNcn6E1Sur<br>iVsXF5s0xMguVDKi<br>wZwu0QcfEa0jp5; | his instance Learn more<br>yXyhStHvDT+2C3Wp7W4<br>LtIOWrXHJFY5VoqZuVP<br>gslAsNQot5TOGvJXnlL<br>GItxHA3mJTnXKy50ahh<br>Uyoxkt2y+L4A4muDjWg<br>xJeZ/VUhiXLcJxe5/PZ | ×   |

#### Getting an access to the virtual instance

- Using the Dashboard, let's take a look to the virtual instance. The green button means it is running
- The Virtual Instance is assigned to an external IP. Take note of that and keep in mind that it is going to stay the same as long as the virtual instance is left running. After that, the address might change

| VM instances      | Ħ            | *   | C          | ►  |           | П      | U                     | Î    | + MANAGE A      | CCESS | SHO    | OW INFO P | ANEL |
|-------------------|--------------|-----|------------|----|-----------|--------|-----------------------|------|-----------------|-------|--------|-----------|------|
| = Filter VM insta | inces        |     |            |    |           |        |                       |      |                 | 0     | Column | 15 🔻      |      |
| Name ^            | Zone         | Rec | commendati | on | In use by | 10<br> | Internal IP           |      | External IP     | Conn  | ect    |           |      |
| 🔤 🤡 node1         | us-central1- | а   |            |    |           |        | 10.128.0.4 ( <b>r</b> | ic0) | 104.197.141.109 | SSH   | ÷      | :         |      |

#### Getting an access to the virtual instance

- Using your shell, run the following command:
  - ssh -l cuspide -i ./id\_rsa 104.197.141.109
- Where:
  - $\circ$   $\$  cuspide: is the username showed in the security section
  - id\_rsa: is the name of the private key created at the beginning
  - 104.197.141.109: the is virtual instance IP address showed by the dashboard
- If everything went well, you are inside your remote virtual instance. You can see that the prompt is different as it is something similar to cuspide@node1

## Download and install OpenMPI

- sudo su
- yum install wget
- yum install perl
- yum install gcc
- yum install gcc-c++
- yum install make
- mkdir /usr/local/openMPI
- cd ~
- mkdir openMPI
- cd openMPI
- wget https://download.open-mpi.org/release/open-mpi/v4.0/openmpi-4.0.5.tar.gz
- tar -xvzf openmpi-4.0.5.tar.gz

## Download and install OpenMPI

- cd openmpi-4.0.5
- mkdir build
- cd build
- ../configure --prefix=/usr/local/openMPI
- make all install
- exit (getting back to the non-admin user)
- vi ~/.bashrc
  - export PATH=\$PATH:/usr/local/openMPI/bin
- ssh-keygen -t rsa -b 4096
- copy public key into .ssh/authorized\_keys

#### The first program

```
#include <stdio.h>
#include <string.h>
#include <mpi.h>
const int MAX STRING = 100;
int main(void)
       char greeting[MAX STRING];
       int comm sz; /* Numero di processi */
       int my rank;
                     /* Rango dei processi */
       int q = 0;
       MPI Init(NULL, NULL);
       MPI Comm size(MPI COMM WORLD, &comm sz);
       MPI Comm rank(MPI COMM WORLD, &my rank);
       if (my rank != 0) {
                sprintf(greeting, "0- Greetings from process %d of %d!", my rank, comm sz);
               printf("Prima dell'invio: %d\n", my rank);
               MPI Send(greeting, strlen(greeting)+1, MPI CHAR, 0, 0, MPI COMM WORLD);
               printf("Dopo l'invio: %d\n", my rank);
       } else {
               printf("A - Greetings from process %d of %d!\n", my rank, comm sz);
                for (q = 1; q < comm sz; q++) {</pre>
                       MPI Recv(greeting, MAX STRING, MPI CHAR, q, 0, MPI COMM WORLD, MPI STATUS IGNORE);
                       printf("B - %s\n", greeting);
       MPI Finalize();
       return 0;
```

## Compiling and running the first application

- vi hostfile
  - localhost slots=4
- mpicc 01.c -o 01.o
- mpirun --hostfile hostfile -np 4 01.0

```
[cuspide@nodel srcOpenMPI]$ mpirun --hostfile hostfile -np 4 01.0
A - Greetings from process 0 of 4!
B - 0- Greetings from process 1 of 4!
B - 0- Greetings from process 2 of 4!
B - 0- Greetings from process 3 of 4!
Prima dell'invio: 1
Dopo l'invio: 1
Prima dell'invio: 2
Dopo l'invio: 2
Prima dell'invio: 3
Dopo l'invio: 3
[cuspide@nodel srcOpenMPI]$
```

#### Create the cluster

- Stop the running virtual instance
- Select and Open the Virtual Instance
- Click on "Create Machine Image" button
- Set "template" as name
- Create the image

| Create a machine ima | ige |      |
|----------------------|-----|------|
| Name *               |     | <br> |
| template             |     |      |
| Name is permanent    |     |      |
| Description          |     |      |
| Source VM instance * |     |      |
| node1                |     | •    |
| Location             |     |      |
| Multi-regional       |     |      |
| O Regional           |     |      |
| Select location      |     |      |

#### Create the cluster

- From Compute Engine > Machine images, select the template called as "template" and select "Create instance"
- Set the new instance name as node2
- Do the same for node2, node3 and node4

| ۲           | Compute Engine             | Machine imag   | ag CREATE MACHINE IMAGE |                 | CREFRESH      |         |
|-------------|----------------------------|----------------|-------------------------|-----------------|---------------|---------|
| Virtual     | machines ^                 | = Filter table |                         |                 | 0             | III     |
|             | VM instances               |                | Name 个                  | Source instance | Machine type  | Actions |
|             | Instance templates         |                | template                | node1           | e2-standard-2 | :       |
| 8           | Sole-tenant nodes          | <              |                         |                 |               | <>      |
|             | Machine images             |                |                         |                 |               |         |
| ×           | TPUs                       |                |                         |                 |               |         |
| ۲           | Migrate for Compute Engine |                |                         |                 |               |         |
| %           | Committed use discounts    |                |                         |                 |               |         |
| Storag      | e A                        |                |                         |                 |               |         |
| 0           | Disks                      |                |                         |                 |               |         |
| 0           | Snapshots                  |                |                         |                 |               |         |
|             | Images                     |                |                         |                 |               |         |
| Instan      | ce groups                  |                |                         |                 |               |         |
| <b>6</b> 14 | Instance groups            |                |                         |                 |               |         |
| ۵           | Health checks              |                |                         |                 |               |         |

#### Create the cluster

Start all nodes and note that each Virtual Instance has got its own external IP as well as the Internal IP. This last one will be used to connect the virtual instance to each others

| = Filter VM instances |               |                |           |                   |                 |       | olumn | IS 🔻 |
|-----------------------|---------------|----------------|-----------|-------------------|-----------------|-------|-------|------|
| Name ^                | Zone          | Recommendation | In use by | Internal IP       | External IP     | Conne | ct    |      |
| 🗹 🥝 node1             | us-central1-a |                |           | 10.128.0.4 (nic0) | 104.197.141.109 | SSH   | •     | :    |
| 🗹 🔮 node2             | us-central1-a |                |           | 10.128.0.5 (nic0) | 34.123.43.212   | SSH   | •     | :    |
| 🗹 🥝 node3             | us-central1-a |                |           | 10.128.0.6 (nic0) | 35.225.5.66     | SSH   | •     | :    |
| 🗹 🥝 node4             | us-central1-a |                |           | 10.128.0.7 (nic0) | 35.224.178.150  | SSH   | •     | :    |

#### Try the cluster interconnection

- Get an access to the first node (node1):
  - o ssh -l cuspide -i ./id\_rsa 104.197.141.109
- Try to connect using ssh to all other virtual instances using private network:
  - o ssh 10.128.0.4
  - o ssh 10.128.0.5
  - o ssh 10.128.0.6
  - o ssh 10.128.0.7
- Modify the hostfile
  - o 10.128.0.4 slots=2
  - 10.128.0.5 slots=2
  - 10.128.0.6 slots=2
  - 10.128.0.7 slots=2
- Run the application again
  - mpirun --hostfile hostfile -np 8 01.0